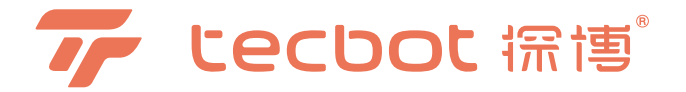

# 扫地机说明书

#### 适用型号: S1系列

使用产品前请仔细阅读此说明书,并妥善保管。

## 智造美好生活

衷心感谢您购买探博S1系列扫地机器人,希望您使用愉快。

在使用中如遇任何问题,请联系我们的售后服务中心: service@tecbot.ai,将有专业人员为你解答问题。

因产品持续改善的需要,本资料以产品实物为准,我公司保留产品更新的权利。

### App 应用下载

1. 扫描下方二维码下载"探博智能"应用

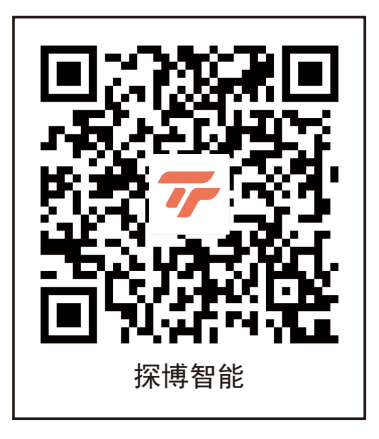

2. 在App Store或安卓应用市场搜索并下载"探博智能"应用

## 目录

| 1. | 安全规范              |
|----|-------------------|
| 2. | 产品组成              |
|    | 2.1 包装内容物         |
|    | 2.2 部件名称          |
| 3. | 产品使用              |
|    | 3.1 注意事项          |
|    | 3.2 主机充电          |
|    | 3.3 App下载及网络配置    |
|    | 3.4 添加设备及配网方式切换   |
|    | 3. 4. 1 蓝牙模式配网    |
|    | 3.4.2 Wi_Fi快连模式配网 |
|    | 3.5 启动清扫          |
|    | 3.6 多功能水箱使用       |
| 4. | 维修保养              |
| 5. | 常见问题排查            |
| 6. | 产品参数              |

## 1. 安全规范

使用产品时,请保持一贯的警惕性,遵循以下事项: 使用产品前请仔细阅读此说明书,并妥善保存。

## ●注意

- 1.针对产品在清扫中可能出现的问题,应及早排除。清理地面上的电源线和细小物品避免产品在清洁过程中受阻。 将地毯的边穗翻折到地毯下,并使垂挂的窗帘、桌布等不要接触地面。
- 2. 若存在诸如楼梯等悬空环境,请先测试产品看其是否可以检测到悬空区域边缘而不跌落。应在悬空区域边缘设置防护栏以防产品跌落。应确保该防护设施不会引发绊倒等人身伤害。
- 3. 请按照说明书的指示使用产品。仅使用制造商推荐或销售的附件。
- 4. 确保电源电压符合充电座上标注的电压。
- 5. 使用产品前确保尘盒、过滤材料已安装到位。
- 6. 如果电源线软线损坏,为了避免危险,必须由制造商、其维修部或类似部门的专业人员更换。
- 7. 在清洁和维护产品前请先关闭产品开关。
- 8. 在清洁和维护产品前必须先将插头从电源插座拔出。
- 9. 在废弃产品前,请先将产品从充电座上取下,关闭产品电源开关并取出电池。
- 10. 若长时间不使用产品,请将产品断电。
- 11. 在废弃产品前,必须遵循当地法律法规移除并废弃产品电池。
- 12. 请遵循当地法律法规处理旧电池。
- 13. 产品不能由 8 岁以下儿童或精神上有障碍的人使用。若需要使用,请在监护人的监督指导下进行。请不要让儿童 骑坐在产品上,或将产品作为玩具玩耍。
- 14. 仅在室内家庭环境中使用。请勿在室外、商业及工业场所使用。
- 15. 请勿在婴幼儿睡眠的房间里使用产品。
- 16. 请勿利用损坏的电源线或电源插座使用产品。当产品因跌落、损坏、室外使用或进水导致无法正常工作时,请勿 使用产品。为避免伤害,产品应由制造商或其售后服务进行维修。
- 17. 请依照说明书的指示使用产品。因不当使用导致的任何损失及伤害,本公司概不负责。

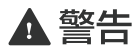

- 1. 仅使用制造商专配的原装可充电电池及充电座。严禁使用不可充电电池,电池规格信息请参考"产品参数"。
- 2. 错误使用清洁液可能会对您的设备造成损坏,建议使用我司专用清洁液,以获得更好的清洁体验。
- 3. 禁止在有明火或易碎物品的环境中使用产品。
- 4. 禁止在极热(高于40℃)或极冷(低于0℃)的环境中使用产品。
- 5. 禁止人体的头发, 衣服, 手指等其他部位靠近产品的开口和运作部件。
- 6. 禁止在潮湿或有积水的地面上使用产品。
- 7. 禁止产品吸取诸如石子,废纸等任何可能堵塞产品的物品。
- 8. 禁止产品吸取任何易燃物品,如汽油、打印机或复印件用调色剂和色粉。禁止在有易燃物品的清洁区域中使用产品。
- 9. 禁止产品吸取任何正在燃烧的物品,如香烟、火柴、灰烬及其它可能导致火灾的物品。
- 10. 禁止在吸口处放置物品。吸口堵塞时请勿使用产品。清理吸口处的灰尘,棉絮,毛发等,确保吸口处空气流通顺畅。
- 11. 小心使用电源线避免其损坏。禁止利用电源线拖拽或提拉产品及产品充电座,禁止将电源线当作提手,禁止把电 源线夹在门缝里,禁止在尖角和拐角处拉动电源线。禁止产品在电源线上运行,同时电源线应远离热源。
- 12. 禁止使用损坏的充电座。
- 13. 即使在产品已严重受损的情况下也禁止焚烧产品,产品电池可能因此引发爆炸。

## 2.1 产品组成 / 包装内容物

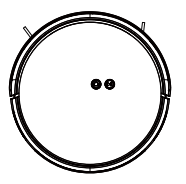

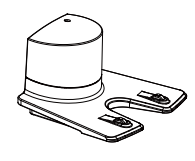

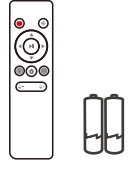

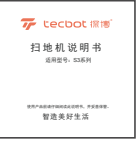

主机

充电座

遥控器(含电池\*2)

产品使用说明书

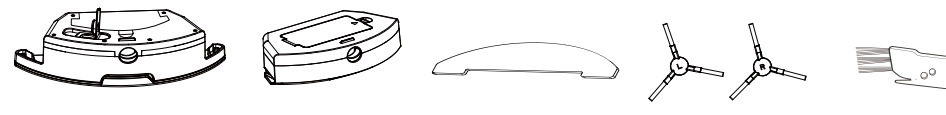

多功能水箱(可选)

尘盒(可选)

抹布(可选)

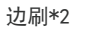

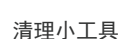

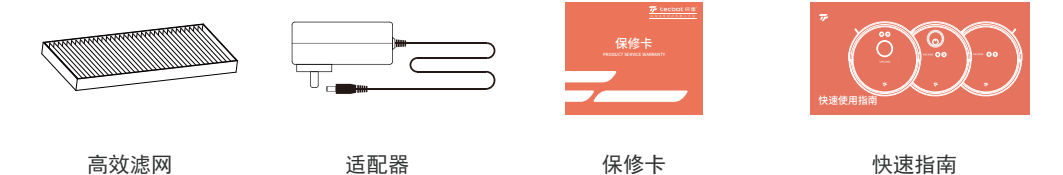

## 2.2 产品组成 / 部件名称

主机正面

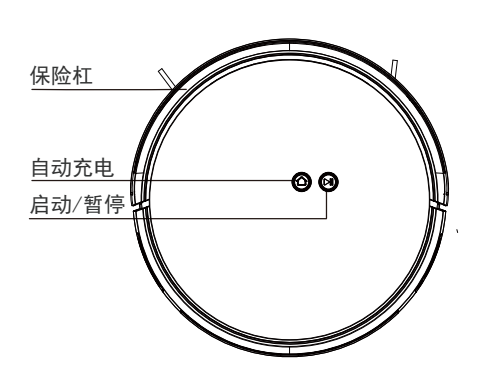

主机背面

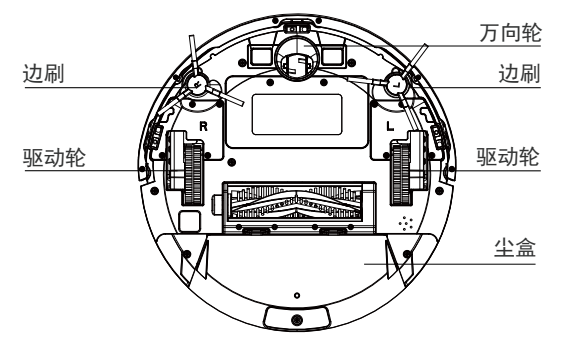

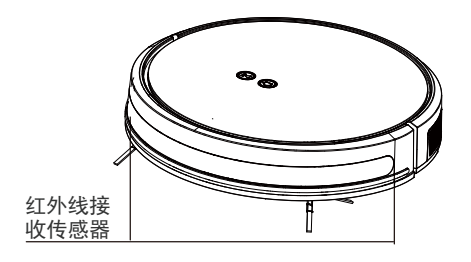

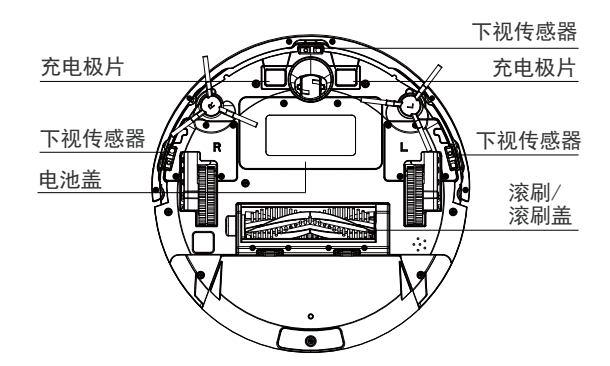

## 2.2 产品组成 / 部件名称

尘盒

多功能水箱

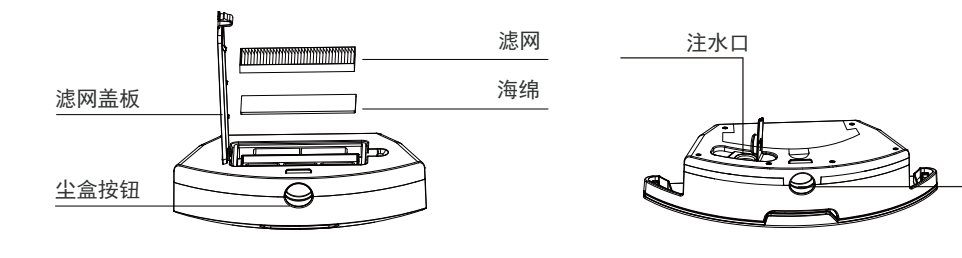

充电座

遥控器

水箱按钮

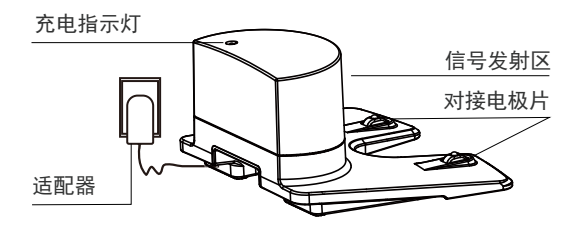

| 电源开关 | 吸力调节  |
|------|-------|
| 方向调节 | 启动/暂停 |
| 局部清扫 | 沿墙清扫  |
| 水量调节 | 自动回充  |
|      |       |
|      |       |

## 3. 产品使用 / 注意事项

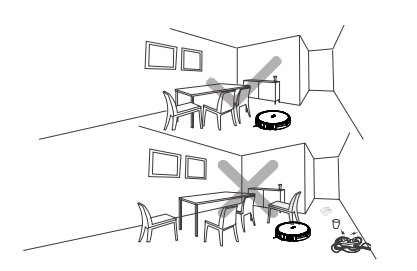

每次清扫前,请先将家具摆放整齐,并移除地面杂物, 如电线、玩具等。

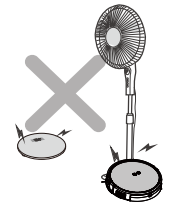

主机根据已设定的路径执行任务时,可能会遇到不足 1.8cm 的物品,请不要让它爬上去。

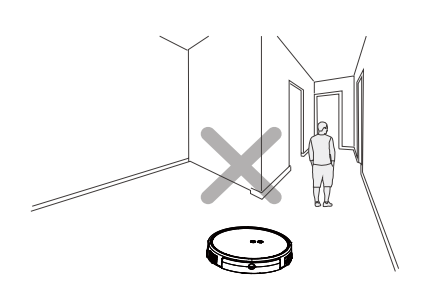

在机器清扫进程中,请不要站在门口或过道阻挡主机 行进,避免主机漏扫。

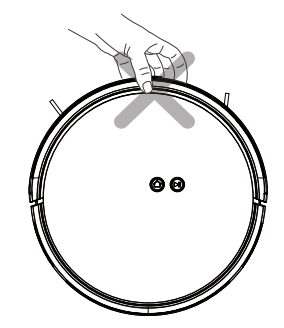

请勿单手搬动主机,以免误触水箱释放键,导致整机 掉落。

## 3.1 产品使用 / 注意事项

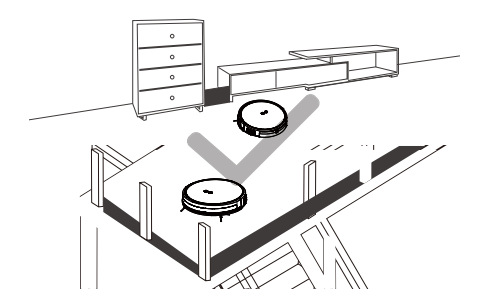

若主机在复式楼梯口、台阶边缘或家居中狭小区域入口等执行任务,请 放置防护栏,确保其安全及运行顺畅。

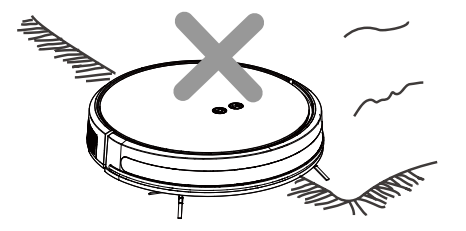

请勿在地毯上使用拖地功能,如家中地毯有流苏边,请提前将其边缘卷 入地毯下边。 3.2 产品使用 / 主机充电

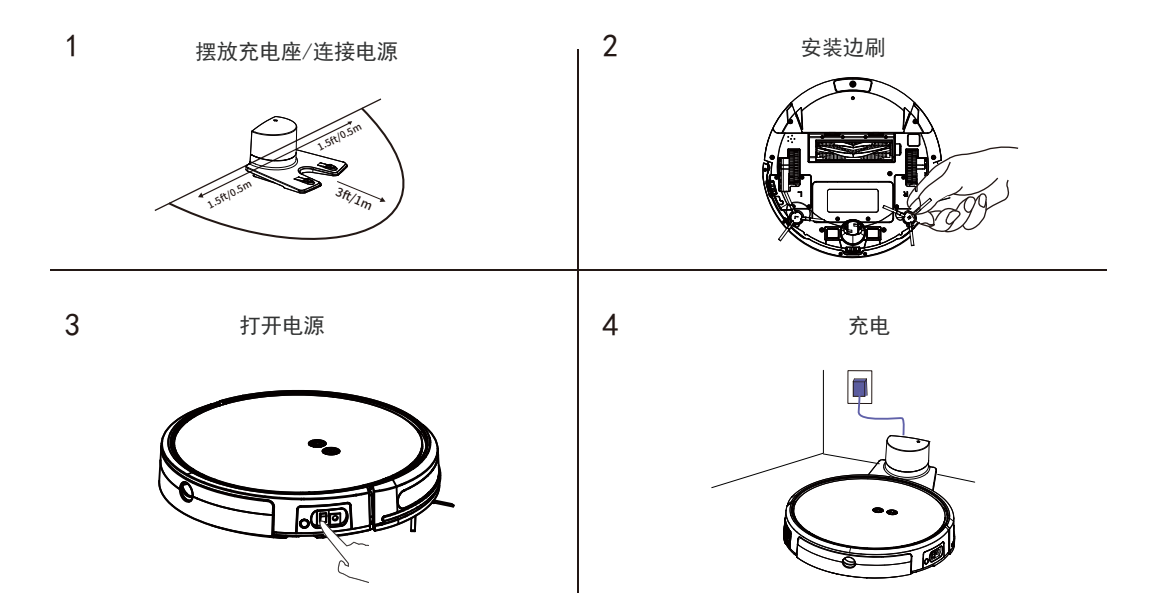

1. 摆放充电座连接电源:请将充电基座沿墙放置,避免空隙。确保充电基座正前方1m,两侧0.5m的空置空间。

2. 安装边刷: 卡入卡槽到位并听到"咔"一声即安装完成。

3. 打开电源:打开主机底部开关键(1表示开机,0表示关机)。

4. (1)机器人处于开机状态且电量低于20%,机器人会自动进入回充模式,自动回到充电座充电

(2) 机器人处于开机状态,按机器人上" @"键,或按App上" ♡",机器人会自动进入回充模式, 自动回到充电座充电

(3)将机器人放在充电座上,调整位置至回充座指示灯闪烁,此时机器人上" ⑥"键闪烁,机器人 开始充电

## 3.2 产品使用 / 主机充电

也可通过适配器直接对机器人充电

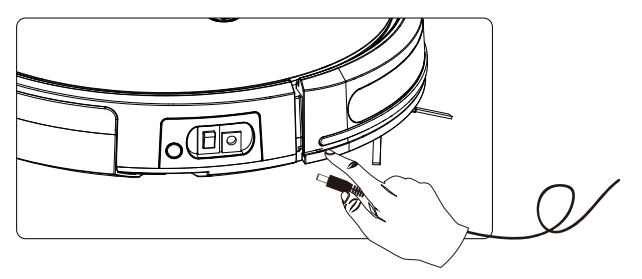

### 3.3 App下载

为了更好体验扫拖机器人的所有功能,建议您使用App来操控机器人。

3.3.1 开始操作前,请先确认:

- ·路由器支持2.4GHz频段的无线信号。
- ·手机或平板连接到2.4GHz频段的WI-FI网络。
- ·手机或平板系统是10S8.0(或更新版本)或安卓4.4(或更新版本)。
- ·下载并安装"探博智能"App
- ·打开 App 并创建一个账号。
- ・给机器配置网络
- ·连接成功开始使用App

## 3.3 App下载

1. 扫描下方二维码下载"探博智能"应用

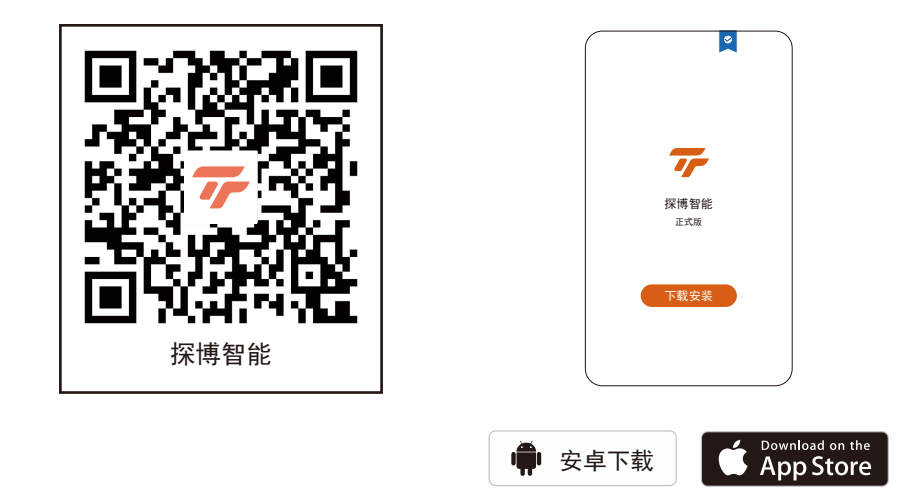

2. 可在App Store或安装应用市场搜索并下载"探博智能"应用

3.4 添加设备及配网方式切换

#### 3.4.1 蓝牙模式配网

第一步:打开"探博智能" 第二步: 点击"添加设备" 按键或者右上角"+"按键 App. 完成注册并登陆 , 探逋 > TE 前无设备 注册 ò (2) 110 • 100

Ð 设置

连接到WiFi网络并开启蓝牙 3-5秒,听到"叮"一声,机 和定位功能

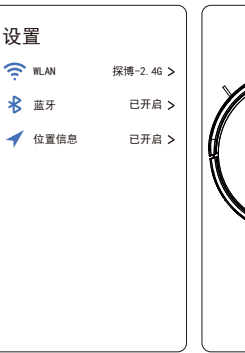

第三步:确保手机或平板已 第四步:启动机器人,长按 器进入配网模式

第五步: 点击"发现设备" 列表里的"添加"按键

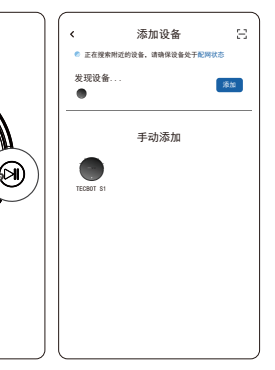

第六步:在设备列表中 找到您的设备并点击"+" 按键

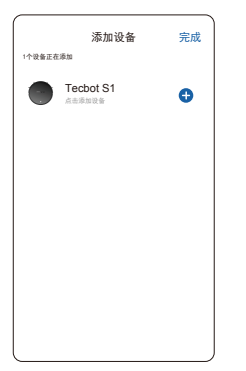

第七步: 输入WiFi密码 点击下一步

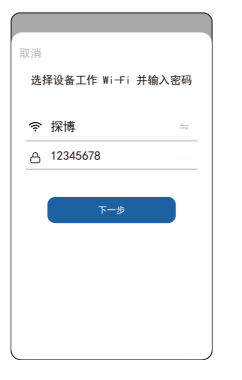

第八步: 等待设备添加成功

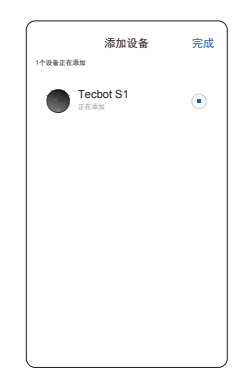

第九步: 点击右上角"完成" 按键完成配网

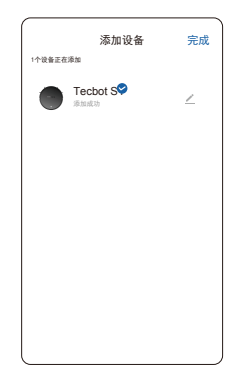

### 3.4.2 Wi\_Fi快连模式配网

第一步:确保手机或平板已 连接到WiFi网络

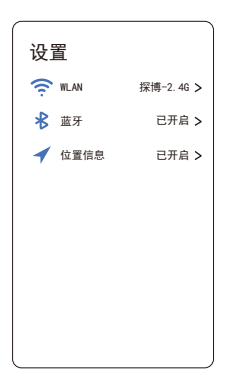

第五步:输入WiFi密码并 点击下一步

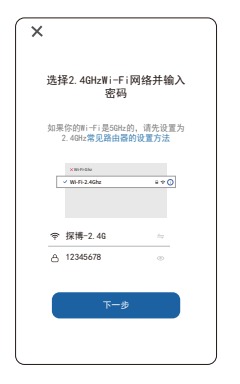

第二步:打开"探博智能" App,完成注册并登陆

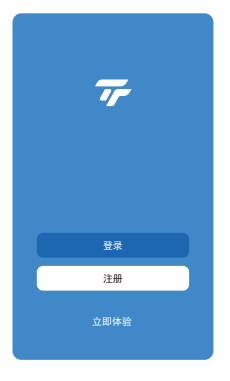

第六步:确认页面右上角显示 "Wi\_Fi快连",按App内提示 完成机器人上的操作。

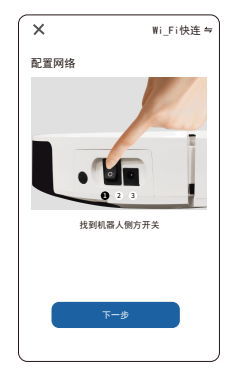

第三步:点击"添加设备" 按键或者右上角"+"按键

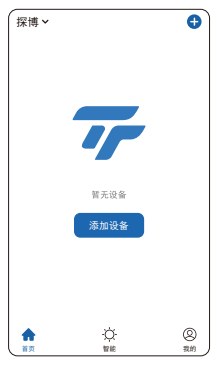

第七步:长按启动键3秒, 听到语音提示后,点击下一 步

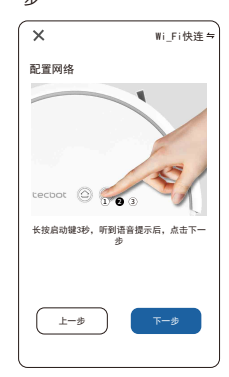

第四步: 点击TECBOT S1

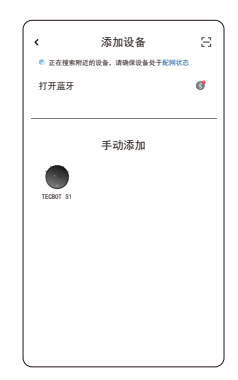

第八步: 请确认信号灯正在 闪烁?

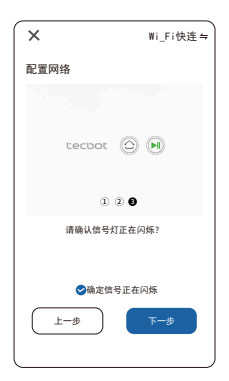

### 3.4.2 Wi\_Fi快连模式配网

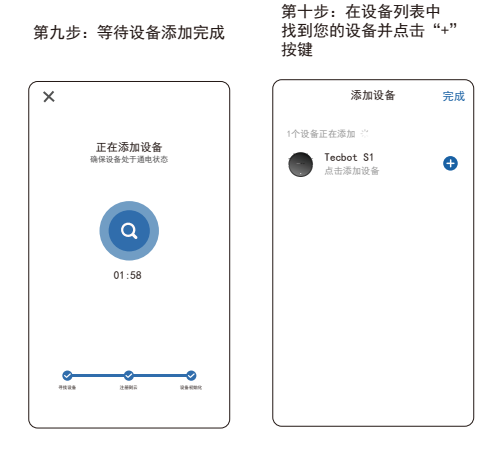

第十一步:点击右上角"完成" 按键完成配网

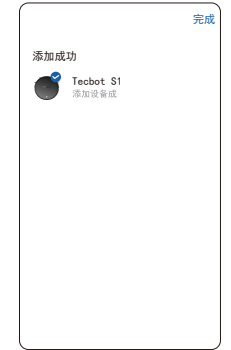

### 3.5 产品使用/启动清扫

针对不同的清洁需求,本产品设有多种清洁方式可供选择。您可通过主机、遥控器或App启动各种清洁方式。

#### 开局清扫

**适用场景:**最常用的清洁方式,主机根据实际家居环境,以弓字型路径规划清扫全屋。

设置方法:在待机状态下,按下主机 ❷ 启动键或遥控器 ❷ 启动键,主机启动自动清洁。

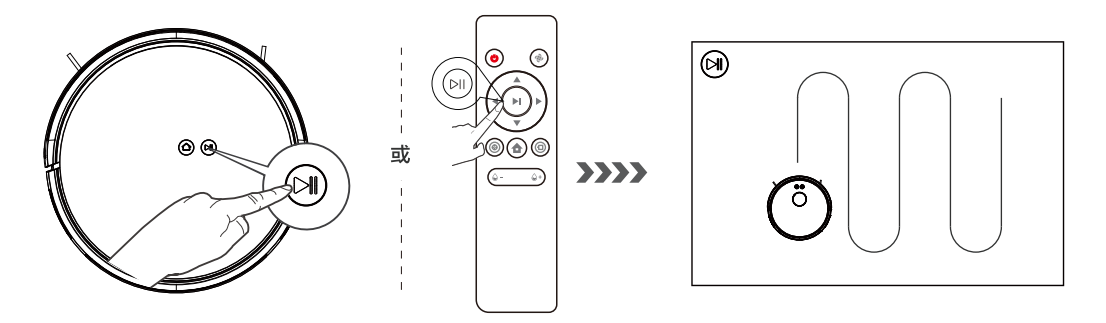

**温馨提示:**当只需要清扫单个房间,请关好房门,主机在房间内进行集中清扫,若这个房间无充电座, 清扫完返回原点。

3.5 产品使用/启动清扫

#### 沿边清扫

#### 适用场景:

针对室内边角处进行清扫,主机沿固定物体 (如墙壁)的周边进行清扫,沿边工作结束 返回充电座。

#### 设置方法:

点击遥控器 ① 沿边清洁键,启动沿边清洁。

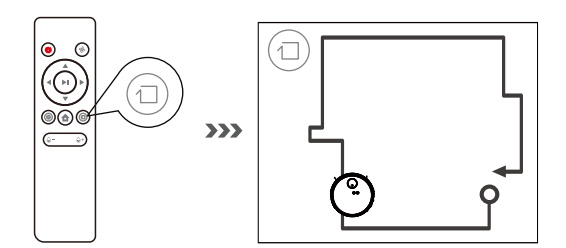

#### 定点清扫

#### 适用场景:

适用于垃圾较为集中的地面环境,主机在指 定区域以螺旋形路径进行清扫,清扫完毕后 返回原点。

#### 设置方法:

点击遥控器 () 定点清洁键, 启动定点清洁。

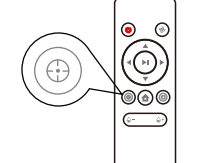

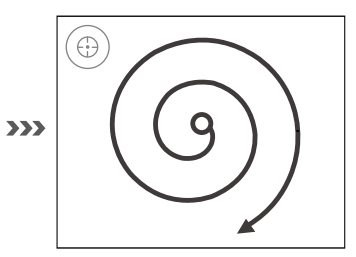

### 3.6 产品使用/多功能水箱使用

温馨提示:请勿在地毯上使用拖地功能;使用时,请将地毯边缘折起,以免抹布上的异物弄脏地毯; 清洁中,请保持关注,及时加水,加水时请取下水箱;充电时,请务必移除水箱并更换尘盒。

\*为了延长水箱使用寿命,建议使用纯净水或软化水。

\*请勿在地毯上使用拖地功能。

\* 主机在工作中如需为水箱加水或清理抹布,请勿将主机搬离其"暂停时位置"半径1米的范围。

\*拖地完成后,请及时清空水箱,拆卸抹布。

1. 黏贴抹布, 打开注水口盖, 将水缓慢注入水箱中, 盖紧注水口塞。

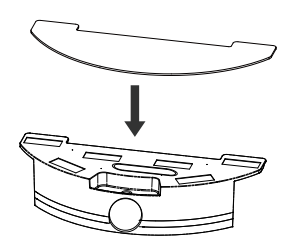

2. 按下主机尾部的按键抽出尘盒, 换上水箱。

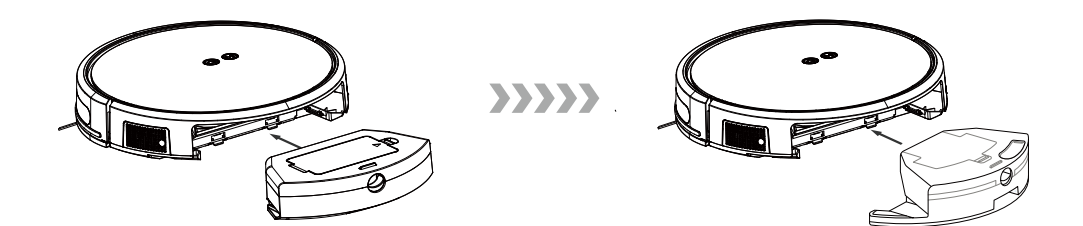

>>>>>

### 4. 维修保养

温馨提示: 对主机及其配件进行清理时 请关闭主机 申源

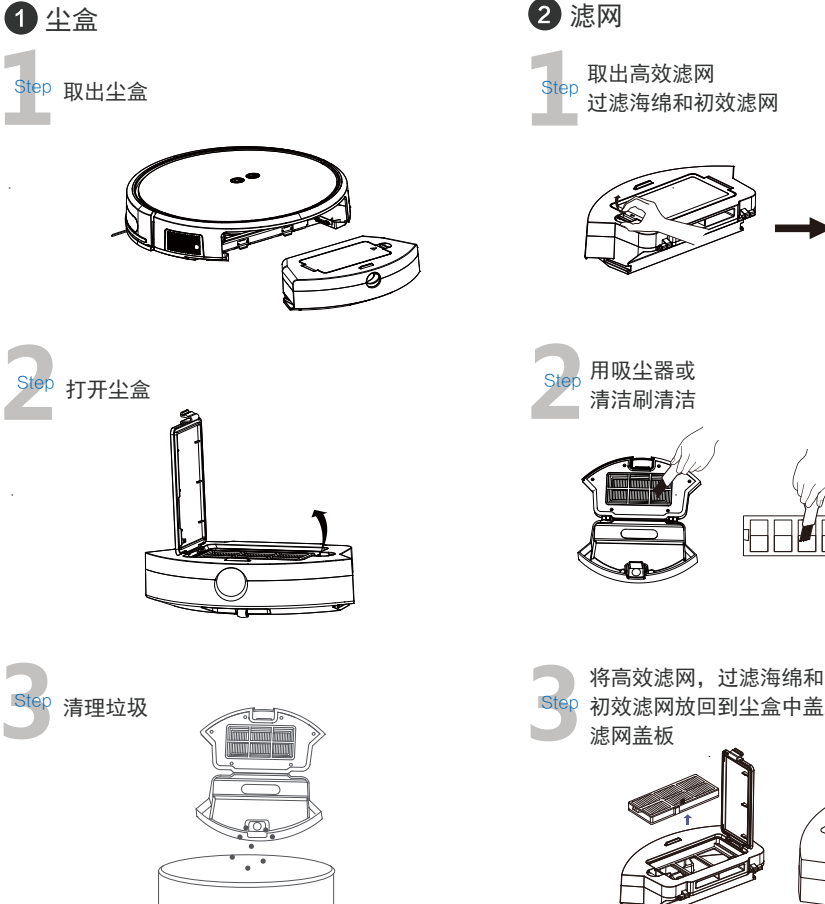

小贴士:请一周清洁一次过滤网,通常1-2个月换一次, 过滤海绵和 初效滤网可水洗, 高效滤网不可水洗。

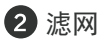

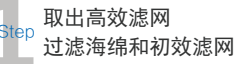

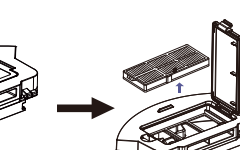

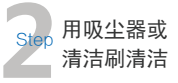

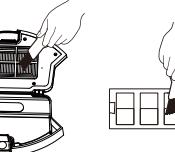

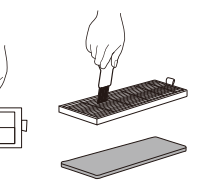

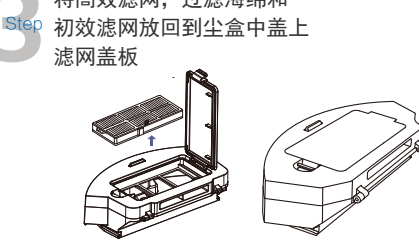

4. 维修保养

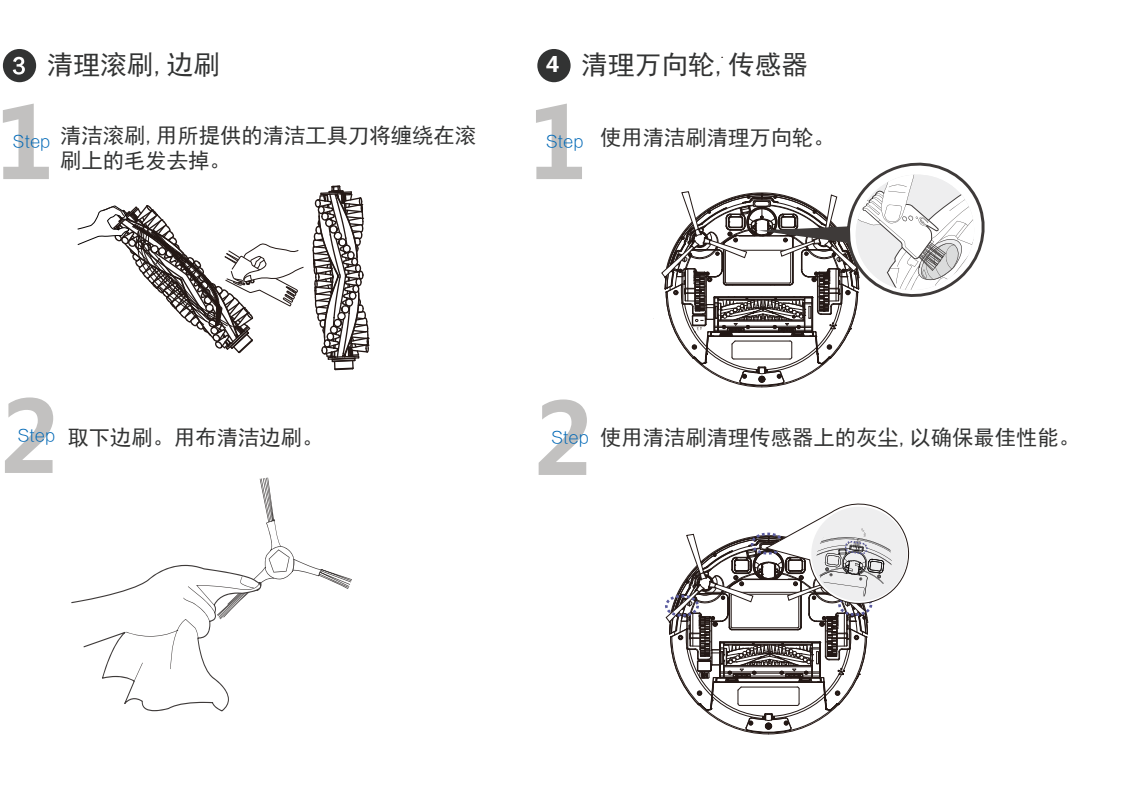

## 5. 常见问题排查

产品使用过程中,若遇以下情况。可对照查询,自主解决。

| 序号                     | 故障情况             | 可能原因                              | 解决方法                                           |
|------------------------|------------------|-----------------------------------|------------------------------------------------|
| 序号<br>1<br>2<br>3<br>4 |                  | 主机与充电座的充电极片未充分接触。                 | 确保主机与充电座的充电极片充分对接。                             |
|                        | 主机无法充电           | 主机电源开关已打开,充电座未插电<br>源,导致电量损耗。     | 主机不执行工作时,建议使其保持充电<br>状态,以便更好的进行下一次工作。          |
| 2                      | 主机无法返回充电座        | 充电座摆放位置不正确。                       | 请参照【主机充电】章节正确摆放<br>充电座。                        |
| 3                      |                  | 主机被地面上散乱电线、下垂的窗帘<br>布或地毯须边等缠绕或阻碍。 | 主机会自主尝试各种方法脱困,若未能<br>脱困,建议手动帮助。                |
| 3                      | 主机工作时陷入困境        | 边刷卡住,转速慢导致机器扫扫停停,<br>发出报警。        | 清除边刷上的缠绕物,检测机器运行是<br>否正常,如果依然转速慢则联系售后服<br>务部门。 |
|                        | 未清扫完毕,主机返<br>回充电 | 主机工作中能感知电量不足,自动<br>返回充电。          | 对主机进行充电。                                       |
| 4                      |                  | 木质地板、瓷砖等平整地面主机工作<br>速度及时间长短不同。    | 主机的工作时间,因房间复杂程度、垃<br>圾量和清扫模式不同而有差异。            |
| 5                      | 主机未按预约时间<br>自动清扫 | 主机电源开关未开,主机在关闭状态<br>无法按照约定时间自行工作。 | 打开主机电源开关。                                      |
|                        | דיטוני-ח         | 定时预约已取消。                          | 根据【预约设置】部分预约定时。                                |

## 5. 常见问题排查

产品使用过程中,若遇以下情况。可对照查询,自主解决。

| 序号 | 故障情况                                               | 可能原因                                | 解决方法                                    |
|----|----------------------------------------------------|-------------------------------------|-----------------------------------------|
|    |                                                    | 遥控器电池电量不足。                          | 更换新电池并正确安装。                             |
|    | 遥控器失灵(遥控器有<br>效控制范围是5米)                            | 主机电源开关未打开或主机电量不足。                   | 确保主机电源开关已开启,并有充足<br>电量完成操作。             |
| 6  |                                                    | 遥控器红外线发射或者主机接收器藏<br>污,无法发射或者 接受信号。  | 用干净棉布擦试遥控器的红外线发射器及主机的红外线接收器。            |
|    |                                                    | 主机附近有产生红外线的设备干扰<br>信号。              | 避免在其它红外线设备附近使用遥控器。                      |
|    |                                                    | 在强光下使用遥控器                           | 避开强光使用遥控器。                              |
|    | 抹布支架安装后,主机<br>工作时不渗水                               | 水箱内无水。                              | 给水箱加水。                                  |
| 7  |                                                    | 主机底部出水孔阻塞。                          | 清理主机底部的出水孔或清理水箱滤网。                      |
| 8  | 主机工作时,出现漏扫、<br>路线乱、跑偏及App<br>端清扫地图显示不规律、<br>不工整等现象 | 地面摆放的电线、拖鞋等物体影响到<br>机器正常工作。         | 主机工作前请先整理好地面散落的电线、<br>拖鞋等物体,减少地面零散物品摆放。 |
|    | 主机工作时,出现重复<br>清扫、小区域漏扫。                            | 主机会自主的对漏扫区域进行补漏。                    | 主机工作中,建议不要人为干扰(如搬<br>动主机或阻挡主机行走路径)      |
| 9  |                                                    | 家庭环境不同,主机在工作中探测的<br>角度会有差异,出现小区域漏扫。 | 调整主机至起始工作的位置                            |
| 10 | 主机工作时 , 运行<br>声音过大                                 | 边刷、滚刷、被缠住 , 尘盒。过滤材<br>料被堵住等。        | 建议定期清理及保养边刷、滚刷、尘盒、<br>过滤材料等。            |

## 6. 产品参数

| 产品型号                                 |                           | S1系列     |                   |     | 充电座型           | 号                    | TEC400 |               |           |             |       |
|--------------------------------------|---------------------------|----------|-------------------|-----|----------------|----------------------|--------|---------------|-----------|-------------|-------|
| 工作电压(V)                              | 14.4 ===                  | 额定       | 功率(W)             | 19  | 额定输入电压         | $E(\vee)$            | DC19   | 额             | 定输出电流     | (A)         | DC1.0 |
| 充电时间(h)                              | 5                         | 一次<br>作时 | x充电连续工<br>j间(min) | 100 | 额定输出电压         | E(V)                 | 19     | 额             | 远输入功率(W)  |             | 19    |
| 遥控器型号                                |                           | TEC1089  |                   |     | 额定输入电压         | $E(\vee)$            | /) 3   |               |           |             |       |
| 电池种类及规格 可充电式锂离子电池组 2600mAh / 5200mAh |                           |          |                   |     |                |                      |        |               |           |             |       |
|                                      | 有害物质                      |          |                   |     |                |                      |        |               |           |             |       |
| 部件类别                                 | 铅 ( Pb ) 及其<br>化合物        |          | 汞(Hg) 及<br>化合物    | 其 钥 | 鬲(Cd)及其<br>化合物 | 六价铬(Cr(VI))<br>及其化合物 |        | 多溴联苯<br>(PBB) | 多溴<br>(PE | 二苯醚<br>BDE) |       |
| 塑胶件                                  | 塑胶件 〇                     |          | 0                 |     | 0              | 0                    |        | 0             |           | 0           |       |
| 五金件 ×                                |                           |          | 0                 |     | 0              | 0                    |        | 0             |           | 0           |       |
| 主机电路<br>模块                           | ×                         |          | 0                 |     | 0              |                      | 0      |               | 0         |             | 0     |
| 电子元器件                                | 0                         | 0        |                   |     | ×              | 0                    |        |               | 0         |             | 0     |
| 电池                                   | 0                         |          | 0                 |     | 0              |                      | 0      |               | 0         |             | 0     |
| 插头电源线<br>(金属部分)                      | ×                         |          | 0                 |     | 0              |                      | 0      |               | 0         |             | 0     |
| 说明:本表格                               | 说明:本表格依据 SJ/T 11364 的规定编制 |          |                   |     |                |                      |        |               |           |             |       |

○ : 表示该有害物质在该部件所有均质材料中的含量均在 GB/I 265/2 现行有效版本规定的限量要求以下。

x:表示该有害物质至少在该部件的某一均质材料中的含量超出GB/T26572现行有效版本规定的限量要求, 且目前业界没有成熟的替代方案,符合欧盟 RoHS 指令环保要求。

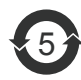

本标识内数字表示产品在正常使用状态下的环保使用期限为5年。

#### 执行标准:

| GB4706.1-2005 | GB4706.7 -2014 |
|---------------|----------------|
| GB4343.1-2009 | GB17625.1-2012 |

| 合     | 格 | 证 |   |
|-------|---|---|---|
| 生产日期: |   |   |   |
| 检验员:  |   |   | - |

探博扫地机器人 制造商:深圳市探博智能机器人有限公司 地址:深圳市南山区南山街道登良社区南山大道1088号南园枫叶大厦8D 生产企业:广东景荣科技控股有限公司 地址:广东省东莞市清溪镇三中村顺峰路景荣工业园 在使用中如遇到任何问题,请拨打探博服务电话:400-9638-618 将有专业人员为你解答。